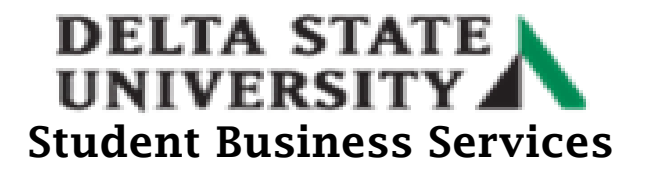

## **How to Set Up Direct Deposit**

- Go to the Delta State University homepage at (<u>www.deltastate.edu</u>).
- Click on the myDSU tab (right-hand corner).

| ¥ f m ⊡                   | About | Academics | Admissions | Student Affairs | Athletics | Alumni & Friends | myDSU | Directory | A-Z Index |
|---------------------------|-------|-----------|------------|-----------------|-----------|------------------|-------|-----------|-----------|
| DELTA STATE<br>UNIVERSITY | About | Academics | Admissions | Student Affairs | Athletics | Alumni & Friends | myDSU | Q         | ≡         |
|                           |       |           |            |                 |           |                  |       |           |           |

• Click Login from the myDSU Portal.

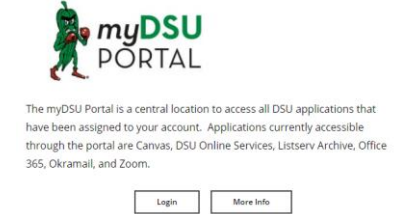

• Please read the "Welcome to MyDSU Portal!" note in order to sign in. Then Sign In.

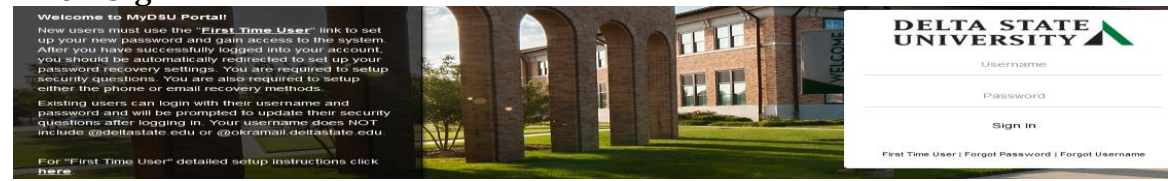

• Once Signed in, click on the DSU Online Services link under the My Apps page.

| ellucian<br>Banner 9                                                                                                    | Canvas                                                                                                    |                                                                                                    | ListServ Archive                                                                                                    | zoom                                                                                                    |
|----------------------------------------------------------------------------------------------------|----------------------------------------------------------------------------------------------------|----------------------------------------------------------------------------------------------------|----------------------------------------------------------------------------------------------------|----------------------------------------------------------------------------------------------------|
| Banner 9                                                                                                    | Canvas                                                                                                    | DSU Online Services                                                                                                    | Listserv Archives                                                                                                    | Zoom                                                                                                    |
| AVAILABLE ON CAMPUS OR VIA VPN.<br>Banner is an administrative software application<br>developed specifically for higher education<br>institutions. Banner maintains student, slumni, | Canvas is Delta State University's Learning<br>Management System. Use this application to access<br>your courses and materials. | DSU Online is a convenient way to take care of<br>business online for Faculty, Starf, and Students.<br>Within DSU Online students can register for classes,<br>check grades, view unofficial transcripts, pay for<br>fultion, and more. Faculty members can advise | The Delta State University Listary Archive is your<br>gateway to past emails sent to the faculty, staff, or<br>student listerys. Use your email address and<br>password to log in and gain access to this resource. | Zoom unlines cloud video conferencing, simple online<br>meetings, and group messaging into one easy-to-use<br>platform. Our solution offers the best video, audio,<br>and screen-sharing experience across Windows, Mac,<br>IOS, Android, Blackberry, Zoom Room, and |

\* 💽

>

- Click on the Four Squares on the left side of screen.
   Personal Information
- Then click on the Banner link. Banner

## **DELTA STATE UNIVERSITY** Student Business Services

• Click the Student Services and Financial Aid link twice.

| < Banner                           |   |
|------------------------------------|---|
| Personal Information               | > |
| Student Services and Financial Aid | > |
| Employee Information               | > |

• Click on the Account Information.

Account Information

• Click the "Pay Now" link. Account Information

Holds Pay Now

Note: A pop-up blocker may stop the process of going to the next page. Please try disabling the pop blocker on your device, try another browser or try clearing your browser history/cookies.

or

• To access direct deposit/refunds, click on the "My Account" or "Overview" link on the top left side of the screen.

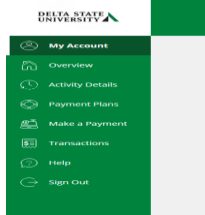

• Click the Sign Up for Direct Deposit/refunds link.

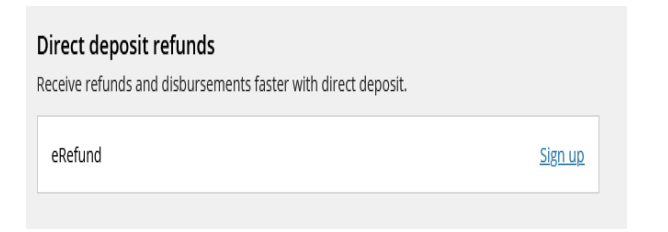

|             | ·                                                         |
|-------------|-----------------------------------------------------------|
| Sigr        | up for direct deposit<br>refunds!                         |
| Receiv<br>f | e refunds and disbursements<br>aster with direct deposit. |
| $\subset$   | Sign up                                                   |

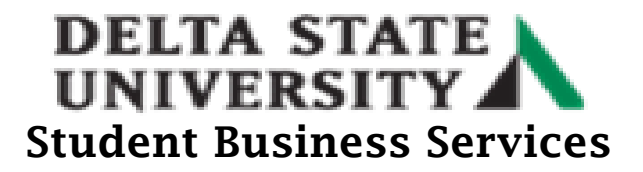

• Under the My Account for Direct Deposits/Refunds, read the agreement and check the box next to "I agree".

|           | Step 1 of 3: Agreement<br>1-2-3                            |
|-----------|------------------------------------------------------------|
| for finar | ncial aid after it has been awarded                        |
| and disl  | bursed.                                                    |
| If I take | an action such as closing my bank                          |
| account   | t without adequately notifying the                         |
| «Institu  | tion Name- Office of the Bursar in                         |
| advance   | a cand a refund is rejected by my bank.                    |
| I unders  | stand that the <institution name-<="" td=""></institution> |
| assume    | s no responsibility for processing a                       |
| replaces  | ment refund until the rejected funds                       |
| are retu  | rived to the school.                                       |
| An eRef   | und email notification will be sent to                     |
| my stud   | fent email address when a refund has                       |
| been pr   | rocessed and is in transit to my bank                      |
| account   | t.                                                         |
| By enro   | Illing in the <institution name=""></institution>          |
| eRefund   | d program. I acknowledge that I have                       |
| read, un  | inderstand and accept these terms and                      |
| conditio  | ons.                                                       |
| l agree   | e.                                                         |

• Click Continue and follow the instructions to enter your bank account information.

My Account Direct deposit refunds

| Step 2 of 3: Bank account                                                                                                    |  |  |  |  |
|----------------------------------------------------------------------------------------------------|--|--|--|--|
| Your bank account information                                                                                                    |  |  |  |  |
| * Payment method                                                                                                    |  |  |  |  |
| New bank account                                                                                                    |  |  |  |  |
| <ul> <li>Important: Refunds can only be<br/>deposited into personal checking or<br/>savings accounts. Corporate accounts are<br/>not allowed.</li> </ul> |  |  |  |  |
| *Account holder name                                                                                                    |  |  |  |  |
| Account holder name required                                                                                                    |  |  |  |  |
| * Account type                                                                                                    |  |  |  |  |
| Savings                                                                                                    |  |  |  |  |
| * Routing transit number ①                                                                                                    |  |  |  |  |
|                                                                                                    |  |  |  |  |
| * Bank account number (i)                                                                                                    |  |  |  |  |
| Cancel Continue                                                                                                    |  |  |  |  |